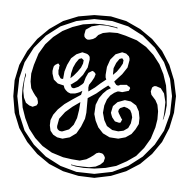

# Sitio web de seguridad de Invasive Cardiology

Intervención - Invasive Cardiology

| Grupo de<br>productos: | Productos de intervención invasiva                                                                                                    |
|------------------------|----------------------------------------------------------------------------------------------------|
| Productos:             | Sistemas de registro Mac-Lab IT/XT/XTi,<br>CardioLab IT/XT/XTi, SpecialsLab y<br>ComboLab IT/XT/XTi, y Centricity Cardiology<br>Data Management Systems |
| Versión:               | 6.9.6, versión 3                                                                                                    |
| Asunto:                | Información de seguridad                                                                                                    |
| Fecha:                 | 9 de marzo de 2018                                                                                                    |

#### Resumen

La siguiente información se proporciona a los clientes de GE Healthcare Technologies para informarles de una serie de vulnerabilidades técnicas de seguridad relacionadas con los sistemas de registro Mac-Lab® Hemodynamic, CardioLab® Electrophysiology, SpecialsLab y ComboLab IT para laboratorios de cateterismo, electroforesis y otros laboratorios de intervención, así como con Centricity® Cardiology Data Management Systems.

#### Configuración básica de los parches de seguridad

La configuración básica de los parches de seguridad de los productos Mac-Lab IT/XT/XTi y CardioLab IT/XT/XTi en el momento de su publicación se recoge en MLCL Base Configuration (Configuración básica de MLCL), en la sección Hemodynamic, Electrophysiology and Cardiovascular Information Technologies (Tecnologías de la información hemodinámicas, electrofisiológicas y cardiovasculares) del sitio web: <u>http://www3.gehealthcare.com/en/Support/Invasive\_Cardiology\_Product\_Security</u>.

#### Proceso

Las acciones siguientes se realizan siempre que se publica un nuevo parche de seguridad de Microsoft o del fabricante:

• El equipo de ingeniería de Invasive Cardiology realiza un proceso de análisis de seguridad del hardware/software compatible con Mac-Lab IT/XT/XTi, CardioLab IT/XT/XTi, GE Client Review y INW Server.

Página 1 de 29 GE Healthcare/9 de marzo de 2018

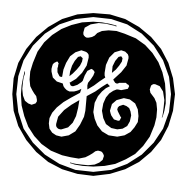

- Si se encuentra una vulnerabilidad que cumple con los criterios de validación de Mac-Lab IT/XT/XTi y CardioLab IT/XT/XTi, esta se comunica a través de la base de datos de seguridad de los productos de GEHC y del sitio web de seguridad de Invasive Cardiology en las tres semanas posteriores a la publicación del parche.
- Tras la validación de la vulnerabilidad de Mac-Lab IT/XT/XTi y CardioLab IT/XT/XTi, se actualizan la base de datos de seguridad de los productos de GEHC y el sitio web de seguridad de Invasive Cardiology, así como las instrucciones de instalación del parche de seguridad de Mac-Lab IT/XT/XTi y CardioLab IT/XT/XTi afectado.

Los criterios de validación de vulnerabilidad de Mac-Lab IT/XT/XTi y CardioLab IT/XT/XTi son los siguientes: cualquier vulnerabilidad que permita que el malware modifique o deniegue la funcionalidad de Mac-Lab IT/XT/XTi y CardioLab IT/XT/XTi, o que infecte y se propague mediante el uso normal del sistema.

Los clientes son responsables de mantenerse al día con las notificaciones sobre vulnerabilidad de Microsoft y de visitar los sitios web de Invasive Cardiology para comprender las consecuencias de estas en Mac-Lab IT/XT/XTi y CardioLab IT/XT/XTi. Tras la validación de un parche de seguridad, los clientes son responsables de la instalación de los parches de seguridad. Todas las instrucciones de instalación de los parches de seguridad de Mac-Lab IT/XT/XTi y CardioLab IT/XT/XTi están disponibles en la tabla de parches validados del sitio web de seguridad de Invasive Cardiology.

Las vulnerabilidades a las que se expongan los productos Mac-Lab IT/XT/XTi y CardioLab IT/XT/XTi tras su comercialización y que no cumplan los criterios de validación no se recogen en la base de datos de seguridad de los productos de GEHC ni en el sitio web de seguridad de Invasive Cardiology. Se considera que estas vulnerabilidades no son críticas o que están fuera del flujo de trabajo clínico normal de los sistemas Mac-Lab IT/XT/XTi, CardioLab IT/XT/XTi y Centricity INW, por lo que no se validarán. Los parches que no aparezcan en esta tabla no deben instalarse en los productos con el fin de eliminar los riesgos de un funcionamiento incorrecto o de una avería.

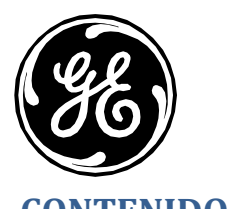

| CONTENIDO                                                                                                    |    |
|----------------------------------------------------------------------------------------------------|----|
| Historial de las revisiones                                                                                                    |    |
| Recomendaciones de seguridad adicionales para los sistemas MLCL                                                                      | 4  |
| Instalación de los parches de seguridad en los sistemas MLCL                                                                         | 5  |
| Cómo iniciar sesión en los sistemas de adquisición y revisión                                                                        | 5  |
| Cómo iniciar sesión en Centricity Cardiology INW Server                                                                              | 6  |
| Cómo iniciar sesión en los sistemas de solo software MLCL                                                                            | 6  |
| Cómo instalar el firmware de la impresora                                                                                            | 6  |
| Cómo actualizar el firmware del motor de gestión de Intel (HP Z440): HPSBHF03557 Rev. 1                                              | 7  |
| Instrucciones de actualización de la BIOS de Z440 a la versión 2.34:                                                                 | 7  |
| OPCIONAL: Cómo instalar la mejora del rendimiento de INW Server                                                                      | 8  |
| OPCIONAL: Cómo instalar el complemento 20007 - Deshabilitar SSL V2/V3 – KB187498                                                     | 9  |
| OPCIONAL: Cómo instalar el complemento 35291 – Weak Hashing                                                                          |    |
| OPCIONAL: Cómo instalar el complemento 65821 – Conjuntos de cifrado compatibles SSL RC4                                              |    |
| OPCIONAL: Cómo eliminar la vulnerabilidad del complemento 63155 – Enumeración de rutas de servicio sin comillas de Microsoft Windows |    |
| OPCIONAL: Cómo deshabilitar el protocolo SMB1                                                                                        | 11 |
| Enlaces a los parches                                                                                                    | 12 |
| Rutas de instalación de 6.9.6                                                                                                    |    |
| Actualizaciones 1 del parche de 2017 de MLCL V6.9.6                                                                                  | 14 |
| Actualizaciones 2 del parche de 2017 de MLCL V6.9.6                                                                                  |    |
| Actualizaciones 3 del parche de 2018 de MLCL V6.9.6                                                                                  | 20 |
| Actualizaciones de seguridad opcionales de MLCL v6.9.6                                                                               | 26 |
| Información de contacto                                                                                                    | 29 |
|                                                                                                    |    |

Página 3 de 29 GE Healthcare/9 de marzo de 2018

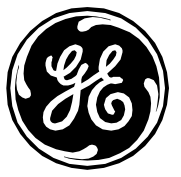

# Historial de las revisiones

| Revisión | Fecha                    | Comentarios                                                                                                    |
|----------|--------------------------|----------------------------------------------------------------------------------------------------|
| 1.0      | 22 de septiembre de 2017 | 6.9.6 Separación de documentos                                                                                                    |
|          |                          | <ul> <li>KB4025341 validado - Paquete de actualizaciones mensual de julio</li> </ul>                                                                                                    |
|          |                          | <ul> <li>Adición de la sección 6.9.6, Rutas de instalación para simplificar la instalación de parches</li> </ul>                                                                                                    |
|          |                          | Parches de septiembre sin validar                                                                                                    |
| 2.0      | 13 de octubre de 2017    | Adición de instrucciones para deshabilitar el protocolo SMB1                                                                                                    |
| 3.0      | 27 de octubre de 2017    | Parches de octubre sin validar                                                                                                    |
| 4.0      | 20 de noviembre de 2017  | Adición de parches de octubre sin validar                                                                                                    |
| 5.0      | 11 de diciembre de 2017  | Parches de noviembre sin validar                                                                                                    |
| 6.0      | 20 de diciembre de 2017  | <ul> <li>Para el parche mensual de octubre, se ha añadido una declaración que prescribe la desinstalación de<br/>los parches mensuales anteriores antes de instalar el parche mensual de octubre en el servidor</li> </ul> |
| 7.0      | 26 de enero de 2018      | Paquetes de actualizaciones mensuales de noviembre y diciembre validados con otros parches.                                                                                                    |
|          |                          | También se han añadido los parches de enero sin validar.                                                                                                    |
| 8.0      | 9 de marzo de 2018       | Adición del parche de febrero sin validar                                                                                                    |
|          |                          | <ul> <li>Cambio de la longitud mínima definida para la contraseña</li> </ul>                                                                                                    |
|          |                          | Cambio en la redacción de "Actualización del parche" a "Actualizaciones de los parches"                                                                                                    |
|          |                          | <ul> <li>Recomendaciones de seguridad adicionales para los sistemas MLCL</li> </ul>                                                                                                    |

# Recomendaciones de seguridad adicionales para los sistemas MLCL

Es aconsejable que siga los consejos que se describen a continuación y las recomendaciones que se incluyen en la Guía de seguridad de MLCL.

- Aplicación de medidas de creación de contraseñas y establecimiento de procesos de gestión de cuentas que refuercen la seguridad
- Sustitución de la contraseña predeterminada por una contraseña más compleja, más segura y única para las cuentas de los usuarios
- Zonas desmilitarizadas y perímetros de defensa para la red del centro
- Uso de firewall de red
- Prevención del acceso a Internet en sistemas MLCL
- Sistemas de detección de intrusiones y de protección contra las mismas

Página 4 de 29 GE Healthcare/9 de marzo de 2018

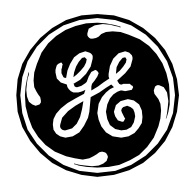

- Redes privadas virtuales (VPN)
- Análisis del tráfico de red
- Seguridad física mejorada
- Análisis de registros
- Aplicación del contenido de la sección Actualizaciones de seguridad opcionales de MLCL v6.9.6

# Instalación de los parches de seguridad en los sistemas MLCL

#### **Requisitos:**

- Las actualizaciones podrán aplicarse en cualquier momento en que las aplicaciones Mac-Lab IT/XT/XTi, CardioLab IT/XT/XTi o SpecialsLab no estén abiertas.
- Las actualizaciones deben volver a aplicarse si se restablece la imagen inicial del sistema.
- Las actualizaciones se aplican tanto a los sistemas en red como a los sistemas independientes.
- La práctica recomendada consiste en actualizar todos los sistemas MLCL pertinentes del centro.

#### Este documento se aplica solo a la versión 6.9.6R3. Antes de continuar, compruebe que está utilizando la versión 6.9.6 mediante el procedimiento siguiente:

- 1. Ejecute la aplicación Mac-Lab CardioLab.
- 2. Seleccione Ayuda > Acerca de Mac-Lab (o CardioLab, según corresponda).
- 3. Compruebe que el número es 6.9.6, versión 3.
- 4. Haga clic en *Cerrar*.
- 5. Cierre la aplicación.

Recomendación: <u>Utilice Internet Explorer (IE) para descargar el catálogo</u>. Si está utilizando la función de carro para descargar los parches, tendrá que abrirlo en otra ficha o abrir una ventana nueva de <u>http://catalog.update.microsoft.com</u> para verlo.

# Cómo iniciar sesión en los sistemas de adquisición y revisión

Cuando se ejecuta un sistema de adquisición o revisión Mac-Lab, CardioLab o SpecialsLab, se aplica una secuencia automática de inicio de sesión, por lo que inicia sesión automáticamente en el sistema operativo. Para instalar un parche de seguridad, el usuario debe haber iniciado sesión como **micitechuser**.

**NOTA:** La información sobre la contraseña se encuentra en el manual de la guía de seguridad. De no ser así, póngase en contacto con el administrador del sistema o con el servicio de asistencia técnica de GE para obtener información sobre la contraseña actual.

Página 5 de 29 GE Healthcare/9 de marzo de 2018

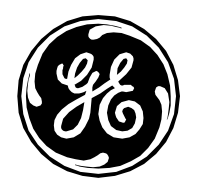

- 1. Encienda el sistema de adquisición.
- 2. El sistema arranca y muestra la pantalla del intérprete de comandos personalizado.
- 3. Pulse Ctrl + Acción + Supr.
- 4. Haga clic en *Cerrar sesión*. En Windows XP, vuelva a hacer clic en *Cerrar sesión*.
- 5. Haga clic en Aceptar.
- 6. Inmediatamente después, mantenga pulsada la tecla Mayús hasta que se muestre la ventana de inicio de sesión.
- 7. Inicie sesión desde su equipo en el sistema operativo como micitechuser.
- 8. Inicie sesión desde su equipo en el intérprete de comandos personalizado como mlcltechuser.

### Cómo iniciar sesión en Centricity Cardiology INW Server

La información sobre la contraseña se encuentra en el manual de la guía de seguridad. De no ser así, póngase en contacto con el administrador del sistema o con el servicio de asistencia técnica de GE para obtener información sobre la contraseña actual. Inicie sesión en INW Server como **administrador**.

# Cómo iniciar sesión en los sistemas de solo software MLCL

Puesto que los sistemas de solo software son compatibles con el cliente, se debe haber iniciado sesión en el sistema con una cuenta de administrador.

# Cómo instalar el firmware de la impresora

El cliente deberá proporcionar el sistema que instalará el firmware en la impresora. **NOTA:** El sistema Mac-Lab/CardioLab no se debe utilizar para descargar o aplicar el firmware de la impresora.

- Utilice el enlace de descarga de la tabla.
- Seleccione la impresora que corresponda.
- Seleccione el idioma inglés y el sistema operativo MLCL pertinente.
- Seleccione el idioma inglés y, en la categoría de firmware, seleccione la utilidad de actualización de firmware correspondiente y haga clic en Descargar.
- Inicie el programa de instalación de firmware y siga las instrucciones para completar la actualización del firmware.

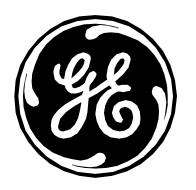

# Cómo actualizar el firmware del motor de gestión de Intel (HP Z440): HPSBHF03557 Rev. 1

- 1. Inicie sesión en el sistema operativo Windows y en el *intérprete de comandos personalizado* de MLCL como mlcltechuser.
- 2. Vaya a la sección Actualizaciones del parche de MLCL V6.9.6 que contiene el archivo de actualización del firmware del motor de gestión de Intel: sp80050.exe.
- 3. Con el botón derecho del ratón, haga clic en el archivo **sp80050.exe** y seleccione *Ejecutar como administrador*.
- 4. Haga clic en **Sí** en el cuadro de diálogo Control de cuenta de usuario.
- 5. Haga clic en Siguiente en el asistente InstallShield.
- 6. Acepte el contrato y haga clic en *Siguiente*.
- 7. Pulse S en el indicador de comandos que indica "¿Desea actualizar el firmware del motor de gestión ahora [S/N]?".
- 8. Reinicie el sistema cuando se haya completado la actualización del firmware.

Pasos para verificar que la actualización del firmware se ha realizado correctamente:

- 1. Después de reiniciar el sistema, pulse **F10** en la pantalla HP para acceder al menú de configuración.
- 2. Vaya a *Principal > Información del sistema*.
- 3. La versión del firmware del motor de gestión debe ser 9.1.41.3024.

# Instrucciones de actualización de la BIOS de Z440 a la versión 2.34:

1. Vaya al sitio web HP Customer Support - Software and Driver Downloads (Soporte al cliente de HP - Descargas de software y controladores):

https://support.hp.com/us-en/drivers/selfservice/hp-z440-workstation/6978828

- 2. Seleccione BIOS.
- 3. Seleccione **Descargar** la BIOS 2.34 Rev.A del sistema de estaciones de trabajo HP Z440/Z640/Z840.
- 4. Inicie una sesión en el equipo z440 como *administrador*.
- 5. Ejecute el archivo **sp80745.exe** descargado.
- 6. Seleccione Sí para permitir la ejecución.
- 7. Seleccione Acepto los términos del Contrato de licencia.
- 8. Seleccione Ver contenido de la carpeta HPBIOSUPDREC. Se abre la carpeta:

C:\\swsetup\SP80745\HPBIOSUPDREC

9. Ejecute el archivo HPBIOSUPDREC.exe.

Página 7 de 29 GE Healthcare/9 de marzo de 2018

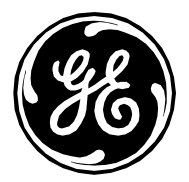

- 10. Seleccione **Sí** para permitir la ejecución.
- 11. Tras varios segundos, se crea un archivo de registro y aparece una ventana de la herramienta de instalación. Seleccione Actualizar y Siguiente.
- 12. Siga las instrucciones de la pantalla y seleccione *Reiniciar*.
- 13. La actualización de la BIOS tardará unos minutos; no desconecte la alimentación durante la actualización. El equipo se reiniciará dos veces durante esta actualización.
- 14. Tras la actualización, en la primera pantalla de arranque antes de que Windows se inicie, verifique que aparece la versión 2.34 de la BIOS en la parte inferior izquierda de la pantalla.

# OPCIONAL: Cómo instalar la mejora del rendimiento de INW Server

Los siguientes parches no solucionan ninguna vulnerabilidad de seguridad y son opcionales, aunque pueden mejorar el rendimiento de la red. Se debe seguir el procedimiento de instalación que se recoge a continuación, así como instalar todos los parches siguientes. Esta instalación puede tardar hasta 12 horas; la instalación de KB2775511 es la que consume la mayor parte de este tiempo.

 Con un sistema no MLCL, visite las siguientes direcciones y descargue los parches en soportes portátiles. Visite <u>http://catalog.update.microsoft.com/</u> e introduzca los números KB siguientes para acceder a los parches. KB2775511: <u>http://support.microsoft.com/kb/2775511</u> KB2732673: <u>http://support.microsoft.com/kb/2732673</u> KB2728738: <u>http://support.microsoft.com/kb/2728738</u> KB2878378: <u>http://support.microsoft.com/kb/2878378</u>

Los parches siguientes se resumen en KB2473205: https://support.microsoft.com/en-us/kb/2473205

KB2535094: http://support.microsoft.com/kb/2535094 Descargar de: https://support.microsoft.com/en-us/hotfix/kbhotfix?kbnum=2535094&kbln=en-us KB2914677: http://support.microsoft.com/kb/2914677 Descargar de: https://support.microsoft.com/en-us/hotfix/kbhotfix?kbnum=2914677&kbln=en-us KB2831013: http://support.microsoft.com/kb/2831013 Descargar de: https://support.microsoft.com/en-us/hotfix/kbhotfix?kbnum=2831013&kbln=en-us KB3000483: http://support.microsoft.com/kb/3000483 Descargar de: http://catalog.update.microsoft.com/ KB3080140: http://support.microsoft.com/kb/3080140 Descargar de: http://catalog.update.microsoft.com/ KB3044428: http://support.microsoft.com/kb/3044428 Descargar de: https://support.microsoft.com/en-us/hotfix/kbhotfix?kbnum=3044428&kbln=en-us

- 2. Inicie sesión en INW Server como administrador.
- 3. Introduzca el soporte portátil e instale los parches en el orden indicado con anterioridad.
- 4. Siga las instrucciones de instalación de Microsoft para completar la instalación de los parches.
- 5. Seleccione Inicio de Windows -> Ejecutar y acceda a Regedit.

Página 8 de 29 GE Healthcare/9 de marzo de 2018

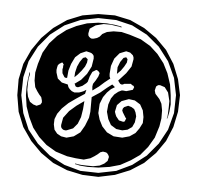

- 6. En la ventana Regedit, vaya a HKEY\_LOCAL\_MACHINE\SYSTEM\CurrentControlSet\services\Tcpip.
- 7. En el menú del diálogo, seleccione Archivo -> Exportar. Cambie el nombre del archivo a MLCLRegSave.reg y colóquelo en el directorio C:\Temp.
- 8. En las ventanas Regedit, desde Tcpip, vaya hasta Parámetros.
- 9. En el menú del diálogo, seleccione Editar -> Nuevo -> Valor de DWORD (32 bits). Se creará una entrada nueva; cámbiele el nombre a "MaxUserPort".
- 10. Haga clic con el botón derecho en "MaxUserPort", seleccione Modificar e introduzca el valor 65534 con una base de Decimal.
- 11. Siga el mismo procedimiento descrito con anterioridad y cree una entrada nueva con el nombre "TcpTimedWaitDelay". Introduzca el valor 60 con una base de Decimal.
- 12. Salga del diálogo Regedit.
- 13. Reinicie INW Server.

# OPCIONAL: Cómo instalar el complemento 20007 - Deshabilitar SSL V2/V3 - KB187498

- 1. Inicie sesión en Windows como Administrador o un miembro de ese grupo.
- 2. Abra el indicador de comandos e introduzca los comandos siguientes:
- 3. REG ADD "HKEY\_LOCAL\_MACHINE\SYSTEM\CurrentControlSet\Control\SecurityProviders\SCHANNEL\Protocols\SSL 2.0" /f
- 4. REG ADD "HKEY\_LOCAL\_MACHINE\SYSTEM\CurrentControlSet\Control\SecurityProviders\SCHANNEL\Protocols\SSL 2.0\Client" /v DisabledByDefault /t REG\_DWORD /d 00000001 /f
- 5. REG ADD "HKEY\_LOCAL\_MACHINE\SYSTEM\CurrentControlSet\Control\SecurityProviders\SCHANNEL\Protocols\SSL 2.0\Server" /v DisabledByDefault /t REG\_DWORD /d 00000001 /f
- 6. REG ADD "HKEY\_LOCAL\_MACHINE\SYSTEM\CurrentControlSet\Control\SecurityProviders\SCHANNEL\Protocols\SSL 2.0\Server" /v Enabled /t REG\_DWORD /d 00000000 /f
- 7. REG ADD "HKEY\_LOCAL\_MACHINE\SYSTEM\CurrentControlSet\Control\SecurityProviders\SCHANNEL\Protocols\SSL 3.0" /f
- 8. REG ADD "HKEY\_LOCAL\_MACHINE\SYSTEM\CurrentControlSet\Control\SecurityProviders\SCHANNEL\Protocols\SSL 3.0\Server" /f
- 9. REG ADD "HKEY\_LOCAL\_MACHINE\SYSTEM\CurrentControlSet\Control\SecurityProviders\SCHANNEL\Protocols\SSL 3.0\Server" /v DisabledByDefault /t REG\_DWORD /d 00000001 /f
- 10. REG ADD "HKEY\_LOCAL\_MACHINE\SYSTEM\CurrentControlSet\Control\SecurityProviders\SCHANNEL\Protocols\SSL 3.0\Server" /v Enabled /t REG\_DWORD /d 000000000 /f
- 11. Cierre el indicador de comandos.

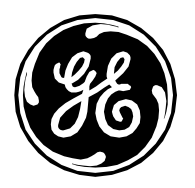

# OPCIONAL: Cómo instalar el complemento 35291 – Weak Hashing

- 1) Cargue el certificado de seguridad de SQL Server en todos los sistemas ML/CL de la red (servidor, adquisiciones, revisiones y revisiones virtuales) o en la adquisición autónoma ML/CL.
- 2) Deshabilite el RDP en cada miembro de la red.
  - a) Mi PC > Propiedades > Configuración remota > Remoto.
  - b) Marque "No permitir las conexiones a este equipo".
  - c) Haga clic en Aceptar y reinicie.

# OPCIONAL: Cómo instalar el complemento 65821 – Conjuntos de cifrado compatibles SSL RC4

- 1. Inicie sesión en Windows como Administrador o un miembro de ese grupo.
- 2. Abra el indicador de comandos e introduzca los comandos siguientes:
- 3. REG ADD "HKEY\_LOCAL\_MACHINE\SYSTEM\CurrentControlSet\Control\SecurityProviders\SCHANNEL\Ciphers\RC4 128/128" /f
- 4. REG ADD "HKEY\_LOCAL\_MACHINE\SYSTEM\CurrentControlSet\Control\SecurityProviders\SCHANNEL\Ciphers\RC4 128/128" /v Enabled /t REG\_DWORD /d 00000000 /f
- 5. REG ADD "HKEY\_LOCAL\_MACHINE\SYSTEM\CurrentControlSet\Control\SecurityProviders\SCHANNEL\Ciphers\RC4 40/128" /f
- 6. REG ADD "HKEY\_LOCAL\_MACHINE\SYSTEM\CurrentControlSet\Control\SecurityProviders\SCHANNEL\Ciphers\RC4 40/128" /v Enabled /t REG\_DWORD /d 00000000 /f
- 7. REG ADD "HKEY\_LOCAL\_MACHINE\SYSTEM\CurrentControlSet\Control\SecurityProviders\SCHANNEL\Ciphers\RC4 56/128" /f
- 8. REG ADD "HKEY\_LOCAL\_MACHINE\SYSTEM\CurrentControlSet\Control\SecurityProviders\SCHANNEL\Ciphers\RC4 56/128" /v Enabled /t REG\_DWORD /d 00000000 /f
- 9. Cierre el indicador de comandos.

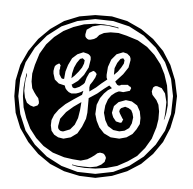

# OPCIONAL: Cómo eliminar la vulnerabilidad del complemento 63155 – Enumeración de rutas de servicio sin comillas de Microsoft Windows

- 1. Inicie sesión en Windows como Administrador o un miembro de ese grupo.
- 2. Para abrir Regedit, haga lo siguiente:
  - a. En Windows 7:
    - i. Vaya a HKLM\System\CurrentControlset\Services\RtkAudioService.
    - ii. Cambie el valor de clave de la ruta de imagen de:

#### C:\Program Files\Realtek\Audio\HDA\RtkAudioService.exe

A:

#### "C:\Program Files\Realtek\Audio\HDA\RtkAudioService.exe"

Nota: Las comillas de apertura y cierre forman parte del valor de clave. Las comillas son lo que elimina la vulnerabilidad.

- b. En Windows 2008R2:
  - i. Vaya a HKLM\System\CurrentControlset\Services\Gems Task Scheduler.
  - ii. Cambie el valor de clave de la ruta de imagen de:

#### C:\Program Files (x86)\GE Healthcare\MLCL\Bin\ArchiveUtility\GEMS\_TaskSvc.exe

A:

#### "C:\Program Files (x86)\GE Healthcare\MLCL\Bin\ArchiveUtility\GEMS\_TaskSvc.exe"

Nota: Las comillas de apertura y cierre forman parte del valor de clave. Las comillas son lo que elimina la vulnerabilidad.

# OPCIONAL: Cómo deshabilitar el protocolo SMB1

- 1. Inicie sesión en Windows como Administrador o un miembro de ese grupo.
- 2. Abra el indicador de comandos e introduzca los comandos siguientes:
- 3. REG ADD "HKEY\_LOCAL\_MACHINE\SYSTEM\CurrentControlSet\Services\LanmanServer\Parameters" /f
- 4. REG ADD "HKEY\_LOCAL\_MACHINE\SYSTEM\CurrentControlSet\Services\LanmanServer\Parameters" /v SMB1 /t REG\_DWORD /d 00000000 /f
- 5. sc.exe config lanmanworkstation depend= bowser/mrxsmb20/nsi
- 6. sc.exe config mrxsmb10 start= disabled

Página 11 de 29 GE Healthcare/9 de marzo de 2018

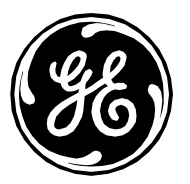

# Enlaces a los parches

Los parches que se muestran a continuación se han validado de manera independiente y pueden instalarse de forma individual, aunque se recomienda instalar todos los parches validados. En la lista de parches validados, hay dependencias. Se recomienda instalar los parches que se recogen en la tabla siguiente por orden, de arriba a abajo, con el fin de garantizar que se cumplen los requisitos previos de todos los parches. A veces, las dependencias de los parches requerirán que el sistema se reinicie; estos casos se identifican en las tablas siguientes.

**NOTA:** Debido a la configuración de los centros, al conjunto de parches del sistema, a los parches validados que se hayan instalado previamente o a las dependencias de los parches, existe la probabilidad de que algunos parches no puedan instalarse porque la funcionalidad ya esté instalada. El instalador de parches de Microsoft le avisará de este problema. En ese caso, continúe con la instalación del parche siguiente.

**Ubicaciones alternativas de los parches:** A principios de 2016, Microsoft anunció que algunos parches dejarían de estar disponibles en el Centro de descargas de Microsoft: <a href="https://blogs.technet.microsoft.com/msrc/2016/04/29/changes-to-security-update-links/">https://blogs.technet.microsoft.com/msrc/2016/04/29/changes-to-security-update-links/</a>. Por este motivo, es posible que no funcionen algunos de los enlaces que se recogen a continuación. Microsoft puede mover o eliminar estos enlaces en cualquier momento sin previo aviso. No obstante, si los enlaces no funcionan, existen dos métodos alternativos para descargar los parches. El primero es el Catálogo de Microsoft: <a href="http://catalog.update.microsoft.com">http://catalog.update.microsoft.com</a>. La mayor parte de las correcciones que no estén en el Centro de descargas de Microsoft estarán disponibles en el Catálogo de Microsoft. Si no se encuentra la corrección en el Catálogo, Microsoft cuenta con archivos ISO mensuales de las actualizaciones de seguridad disponibles en: <a href="https://support.microsoft.com/en-us/kb/913086">https://support.microsoft.com/en-us/kb/913086</a>. Para utilizar los archivos ISO, averigüe el mes del parche, descargue el archivo ISO pertinente y extraiga el parche. Si, después de haber recurrido a estos tres métodos, sigue sin conseguir un parche, póngase en contacto con el servicio de asistencia técnica de GE.

# Rutas de instalación de 6.9.6

Hay varias rutas de instalación en función de la versión de 6.9.6 instalada y de cualquier parche anterior que se haya instalado. La información que se muestra a continuación le guiará hasta la ruta de instalación correcta.

Averigüe qué versión de 6.9.6 está utilizando. Puede comprobarlo en la aplicación Mac-Lab/CardioLab. Vaya a Ayuda/Acerca de y verá el número de versión. El número de versión, junto con el escenario de instalación, determinará la ruta correcta.

Página 12 de 29 GE Healthcare/9 de marzo de 2018

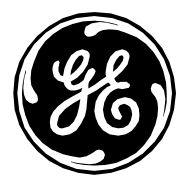

Nota: Las actualizaciones de seguridad opcionales de MLCL se pueden aplicar después de haber instalado todos los demás parches o actualizaciones. Las actualizaciones opcionales proporcionan seguridad adicional, pero no son obligatorias. Puede instalar algunos de los parches opcionales, pero elegir omitir otros. Por ejemplo, es posible que desee deshabilitar algunos de los protocolos vulnerables, pero no querer tratar la vulnerabilidad "Weak Hashing" debido al coste y a la complejidad de la gestión del certificado. Esta no causará problemas. Sin embargo, <u>se recomienda encarecidamente la instalación de todas las demás actualizaciones</u>.

Algunas actualizaciones están documentadas como <u>reemplazadas</u>. Se han conservado en el documento, pero pueden omitirse. Los escenarios de ejemplo siguientes se ofrecen para que el usuario los tenga como referencia.

- (1) Configuración nueva/restablecimiento de imagen inicial de una máquina para recuperación ante desastres.
  - (a) Para la R3, aplique las actualizaciones de la sección siguiente:
    - (i) Actualizaciones 1 del parche de 2017 de MLCL V6.9.6
- (2) La máquina se configuró y parcheó inicialmente, pero no se ha aplicado ninguna actualización posterior.
  - (a) Para la R3, aplique las actualizaciones de la sección siguiente:
    - (i) No se requieren más parches. Las actualizaciones del parche deberían haberse instalado como parte de la configuración.
- (3) La máquina se configuró y todos los parches anteriores se han instalado.
  - (a) Para la R3, aplique las actualizaciones de la sección siguiente:
    - (i) No se requieren más parches. Las actualizaciones del parche deberían haberse instalado como parte de la configuración.

|                | INW Server                 | Adquisición: Mac-Lab IT/XT/XTi,   | GE Client Review Workstation | Virtual Review           |
|----------------|----------------------------|-----------------------------------|------------------------------|--------------------------|
|                |                            | CardioLab IT/XT/XTi y SpecialsLab |                              |                          |
| Plataforma     | Windows Server 2008 R2 SP1 | Windows 7 SP1                     | Windows 7 SP1                | Windows 7 SP1            |
| del sistema    |                            |                                   |                              |                          |
| operativo      |                            |                                   |                              |                          |
| Vulnerabilidad | KB4056897(CVE-2018-0747)   | KB4056897(CVE-2018-0747)          | KB4056897(CVE-2018-0747)     | KB4056897(CVE-2018-0747) |
| sin validar en | HPESBHF03805 rev. 10       | HPESBHF03805 rev. 10              | HPESBHF03805 rev. 10         | HPESBHF03805 rev. 10     |
| la actualidad  | CP034007                   | KB4074587(CVE-2018-0847)          | KB4074587(CVE-2018-0847)     | KB4074587(CVE-2018-0847) |
|                | KB4074587(CVE-2018-0847)   | HPSBHF03576 rev. 1                | HPSBHF03576 rev. 1           | HPSBHF03576 rev. 1       |
|                | HPSBHF03576 rev. 1         |                                   |                              |                          |

### Parches sin validar de MLCL v6.9.6 R3

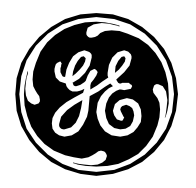

# Actualizaciones 1 del parche de 2017 de MLCL V6.9.6

| Windows 7 (Acquisition, Review y Virtual Review)                                  |                                                                                                    |                                                                                                    |
|-----------------------------------------------------------------------------------|----------------------------------------------------------------------------------------------------|----------------------------------------------------------------------------------------------------|
| КВ                                                                                | Enlace                                                                                                    | Notas                                                                                                    |
|                                                                                   | Realice el cambio de registro siguiente.                                                                        |                                                                                                    |
|                                                                                   | [HKEY_CURRENT_USER\Software\Microsoft\Windows\CurrentVersion\WinTrust\Trust Providers\Software<br>Publishing]   |                                                                                                    |
|                                                                                   | State=dword:00023c00                                                                                            |                                                                                                    |
| KB2901907                                                                         | https://www.microsoft.com/en-us/download/details.aspx?id=42642                                                  | Hacer clic con el botón derecho<br>y Ejecutar como administrador.                                                                                                    |
| Adobe 11.0.20                                                                     | http://supportdownloads.adobe.com/thankyou.jsp?ftpID=6157&fileID=6191                                           |                                                                                                    |
| KB4025341<br>Paquete de<br>actualizaciones<br>de julio de 2017                    | http://catalog.update.microsoft.com/v7/site/ScopedViewInline.aspx?updateid=12c93ad9-ef0e-4ce6-8a1d-84713223d24a |                                                                                                    |
| KB4034664<br>Paquete de<br>actualizaciones<br>de agosto<br>de 2017<br>reemplazado | http://catalog.update.microsoft.com/v7/site/ScopedViewInline.aspx?updateid=e0a94bad-5b2c-4611-9066-24491ce9bb4f | Para instalar correctamente<br>este paquete de<br>actualizaciones, debe<br>desinstalar el paquete de<br>actualizaciones de julio<br>KB4025341 y reiniciar antes<br>de instalar KB4034664. |
| <u>Reinicio</u><br><u>necesario</u>                                               | -                                                                                                    |                                                                                                    |
| KB4019112                                                                         | http://catalog.update.microsoft.com/v7/site/ScopedViewInline.aspx?updateid=1daeb6d1-b103-4baa-bbde-5326e17e89e4 | Ejecutar solo KB4014514 y<br>KB4014504. Para KB4014514,<br>hacer clic con el botón derecho<br>y Ejecutar como administrador.                                                              |

Página 14 de 29 GE Healthcare/9 de marzo de 2018

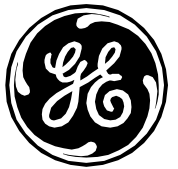

| KB3125869 | https://support.microsoft.com/en-us/help/3125869/ms15-124-vulnerability-in-internet-explorer-could-lead-to-aslr-bypass-<br>december-16,-2015 | Descargue e instale solamente<br>"Activar la función de<br>endurecimiento del controlador<br>de excepciones de User32 en<br>Internet Explorer". |
|-----------|----------------------------------------------------------------------------------------------------|----------------------------------------------------------------------------------------------------|
| KB2889841 | http://catalog.update.microsoft.com/v7/site/ScopedViewInline.aspx?updateid=bb220b30-6d01-4e57-8db6-3e492d6b65d3                              | -                                                                                                    |
| KB3178688 | http://catalog.update.microsoft.com/v7/site/ScopedViewInline.aspx?updateid=322c28f5-349c-468a-ac94-901616f52372                              |                                                                                                    |
| KB3178690 | http://catalog.update.microsoft.com/v7/site/ScopedViewInline.aspx?updateid=06e2c9fb-65b7-48f5-b6e2-58071f17f9bd                              |                                                                                                    |
| KB3178687 | http://catalog.update.microsoft.com/v7/site/ScopedViewInline.aspx?updateid=726adfc6-4ac9-4409-bdab-2892b7058e78                              |                                                                                                    |
| kb3141538 | http://catalog.update.microsoft.com/v7/site/ScopedViewInline.aspx?updateid=6be5e673-e3f6-4c8e-8834-732baf0eb5d3                              |                                                                                                    |
| KB3191847 | http://catalog.update.microsoft.com/v7/site/ScopedViewInline.aspx?updateid=4b4bbe2b-a25d-4509-a069-f5efc227b4ad                              |                                                                                                    |
| KB3191907 | http://catalog.update.microsoft.com/v7/site/ScopedViewInline.aspx?updateid=c8533f11-51f9-4f84-96d8-c619947cc7c0                              |                                                                                                    |
| KB3118310 | http://catalog.update.microsoft.com/v7/site/ScopedViewInline.aspx?updateid=c59a1bb2-ff1f-427a-a8d7-2cab1cb3e7d1                              |                                                                                                    |
| KB3191843 | http://catalog.update.microsoft.com/v7/site/ScopedViewInline.aspx?updateid=f715a81d-102d-416a-9a89-e9ebdace0a6d                              |                                                                                                    |
| KB3191899 | http://catalog.update.microsoft.com/v7/site/ScopedViewInline.aspx?updateid=7698c63a-b85f-4647-bcb1-1be0256c3f43                              |                                                                                                    |
| KB3203468 | http://catalog.update.microsoft.com/v7/site/ScopedViewInline.aspx?updateid=7a599998-ca41-4840-90ea-8143724e5c6a                              | Utilizar all-proof-en-uscab.                                                                                                    |

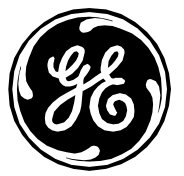

| KB3213624                                 | http://catalog.update.microsoft.com/v7/site/ScopedViewInline.aspx?updateid=3658f96e-a521-429d-a9a9-e70e30f5d830         |                                                   |
|-------------------------------------------|----------------------------------------------------------------------------------------------------|---------------------------------------------------|
| HPSBHF03557<br>Rev. 1                     | <u>ftp://ftp.hp.com/pub/softpaq/sp80001-80500/sp80050.exe</u>                                                           | No aplicable para Virtual<br>Review.              |
| Actualización<br>de la BIOS de<br>HP z440 | https://support.hp.com/us-en/drivers/selfservice/hp-z440-workstation/6978828                                            |                                                   |
| KB3118378                                 | http://catalog.update.microsoft.com/v7/site/ScopedViewInline.aspx?updateid=ae54ce3d-e321-4831-a1ba-fcae8eb430a0         |                                                   |
| <u>Reinicio</u><br><u>necesario</u>       | -                                                                                                    |                                                   |
|                                           | Realice el cambio de registro siguiente.                                                                                |                                                   |
|                                           | [HKEY_CURRENT_USER\Software\Microsoft\Windows\CurrentVersion\WinTrust\Trust Providers\Software<br>Publishing]           |                                                   |
|                                           | State=dword:00010000                                                                                                    |                                                   |
|                                           |                                                                                                    |                                                   |
| Windows 2008R                             | 2 (INW)                                                                                                    |                                                   |
| КВ                                        | Enlace                                                                                                    |                                                   |
|                                           | Realice el cambio de registro siguiente.                                                                                |                                                   |
|                                           | [HKEY_CURRENT_USER\Software\Microsoft\Windows\CurrentVersion\WinTrust\Trust Providers\Software<br>Publishing]           |                                                   |
|                                           | State=dword:00023c00                                                                                                    |                                                   |
| Adobe 11.0.20                             | http://supportdownloads.adobe.com/thankyou.jsp?ftpID=6157&fileID=6191                                                   |                                                   |
| KB3125869                                 | https://support.microsoft.com/en-us/help/3125869/ms15-124-vulnerability-in-internet-explorer-could-lead-to-aslr-bypass- | Descargue e instale solamente                     |
|                                           | december-16,-2015                                                                                                    | "Activar la función de                            |
|                                           |                                                                                                    | endurecimiento del controlador                    |
|                                           |                                                                                                    | de excepciones de User32 en<br>Internet Explorer" |
|                                           |                                                                                                    | internet Explorer .                               |

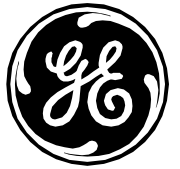

| KB4025341        | https://catalog.update.microsoft.com/v7/site/ScopedViewInline.aspx?updateid=b2423c5b-0254-4747-88bb-ec1a785549cb |                                 |
|------------------|----------------------------------------------------------------------------------------------------|---------------------------------|
| Paquete de       |                                                                                                    |                                 |
| actualizaciones  |                                                                                                    |                                 |
| de julio de 2017 |                                                                                                    |                                 |
| Sustituido       | http://catalog.update.microsoft.com/v7/site/ScopedViewInline.aspx?updateid=80f7899d-451d-4e3f-b54e-d488a06a3c58  | Para instalar correctamente     |
| KB4034664        |                                                                                                    | este paquete de                 |
| Paquete de       |                                                                                                    | actualizaciones, debe           |
| actualizaciones  |                                                                                                    | desinstalar el paquete de       |
| de agosto        |                                                                                                    | actualizaciones de julio        |
| de 2017          |                                                                                                    | KB4025341 v reiniciar antes     |
|                  |                                                                                                    | de instalar KB4034664.          |
| KB4019112        | http://catalog.update.microsoft.com/v7/site/ScopedViewInline.aspx?updateid=dedea6da-e039-487b-8ec6-2729551f7165  | Ejecutar solo KB4014514 y       |
|                  |                                                                                                    | KB4014504. Para KB4014514,      |
|                  |                                                                                                    | hacer clic con el botón derecho |
|                  |                                                                                                    | y Ejecutar como administrador.  |
| HPSBMU03653      | https://h20566.www2.hpe.com/hpsc/swd/public/detail?swItemId=MTX_083799d6dad34195bb47cb43c1                       |                                 |
| rev.1            |                                                                                                    |                                 |
| Poinicio         |                                                                                                    |                                 |
| Remicio          |                                                                                                    |                                 |
| necesario        |                                                                                                    |                                 |
|                  | Deglias al agrepia de registra siguiente                                                                         |                                 |
|                  | Réalice el campio de registro siguiente.                                                                         |                                 |
|                  | [HKEY_CURRENT_USER\Software\Microsoft\Windows\CurrentVersion\WinTrust\Trust Providers\Software                   |                                 |
|                  | Publishing]                                                                                                    |                                 |
|                  |                                                                                                    |                                 |
|                  | State=dword:00010000                                                                                             |                                 |
|                  | [HKEY_LOCAL_MACHINE\System\CurrentControlSet\Services\NTDS\Parameters]                                           | Se aplican solo en el           |
|                  |                                                                                                    | controlador de dominio          |
|                  | LdapEnforceChannelBinding=DWORD:1                                                                                | Necesario el inicio del         |
|                  |                                                                                                    | paquete de actualizaciones      |
|                  |                                                                                                    | de julio - KB4025341            |
|                  |                                                                                                    | (CVE-2017-8563).                |

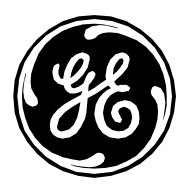

# Actualizaciones 2 del parche de 2017 de MLCL V6.9.6

Los siguientes parches proporcionan al sistema MLCL parches más recientes y resuelven diferentes vulnerabilidades de seguridad. Se aplican las siguientes directrices:

- 1) Los parches mencionados anteriormente son los parches necesarios para 6.9.6 y deben instalarse en primer lugar.
- 2) Es probable que algunos de estos parches ya estén en el sistema.
- 3) Preste atención a la sección de notas para ver las instrucciones de manipulación especiales.
- 4) Los parches deben instalarse en orden, salvo que se especifique lo contrario.
- 5) Solo es necesario reiniciar si así se indica. Si un parche solicita el reinicio posterior, el sistema podrá reiniciarse, pero no es necesario.
- 6) Los parches no se instalarán si el componente de software sobre el que deben aplicarse no está presente (como un parche para IE8 en un sistema que no tiene instalado IE8).

**Nota:** KB4041681 sustituye a KB4041678 tanto en Windows 7 como en Windows Server 2008 R2 para resolver CVE-2017-11771, CVE-2017-11772, CVE-2017-11780 y CVE-2017-11781.

| Windows 7 (Acquisition, Review y Virtual Review) |                                                                                                    |       |
|--------------------------------------------------|----------------------------------------------------------------------------------------------------|-------|
| КВ                                               | Enlace                                                                                                    | Notas |
|                                                  | Realice el cambio de registro siguiente.                                                                            |       |
|                                                  | [HKEY_CURRENT_USER\Software\Microsoft\Windows\CurrentVersion\WinTrust\Trust Providers\Software<br>Publishing]       |       |
|                                                  | State=dword:00023c00                                                                                                |       |
|                                                  | http://supportdownloads.adobe.com/thankyou.jsp?ftpID=6279&fileID=6314                                               |       |
| Adobe 11.0.23                                    |                                                                                                    |       |
| KB4041681<br>Octubre                             | http://catalog.update.microsoft.com/v7/site/ScopedViewInline.aspx?updateid=8a346e85-6ae3-46aa-a9e1-<br>2e70e760f61c |       |
| de 2017                                          |                                                                                                    |       |
| Paquete de                                       |                                                                                                    |       |
| mensual                                          |                                                                                                    |       |

Página 18 de 29 GE Healthcare/9 de marzo de 2018

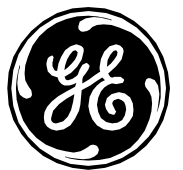

| Realice el cambio de registro siguiente.                                                                      |  |
|----------------------------------------------------------------------------------------------------|--|
| [HKEY_CURRENT_USER\Software\Microsoft\Windows\CurrentVersion\WinTrust\Trust Providers\Software<br>Publishing] |  |
| State=dword:00010000                                                                                          |  |
| Reinicio necesario                                                                                            |  |

### Windows 2008R2 (INW Server)

| КВ            | Enlace                                                                                                    | Notas                                                                                                    |
|---------------|----------------------------------------------------------------------------------------------------|----------------------------------------------------------------------------------------------------|
|               | Realice el cambio de registro siguiente.                                                                            |                                                                                                    |
|               | [HKEY_CURRENT_USER\Software\Microsoft\Windows\CurrentVersion\WinTrust\Trust Providers\Software<br>Publishing]       |                                                                                                    |
|               | State=dword:00023c00                                                                                                |                                                                                                    |
| Adobe 11.0.23 | http://supportdownloads.adobe.com/thankyou.jsp?ftpID=6279&fileID=6314                                               |                                                                                                    |
|               | http://catalog.update.microsoft.com/v7/site/ScopedViewInline.aspx?updateid=cd0388fd-5aca-4a13-8417-<br>c28e1d8b7dda | Para instalar correctamente este<br>paquete de actualizaciones,<br>debe desinstalar el paquete<br>de actualizaciones de julio<br>KB4025341,<br>el paquete de actualizaciones<br>de agosto KB4034664 y reiniciar<br>antes de aplicar KB4041681. |
|               |                                                                                                    | Realice el cambio de registro siguiente –<br>Solo en                                                                                                    |

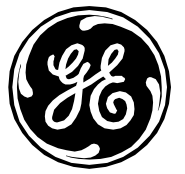

|                 |                                                                                                | el controlador de dominio si no existe:<br>[HKEY_LOCAL_MACHINE\Sustem\Current |
|-----------------|------------------------------------------------------------------------------------------------|-------------------------------------------------------------------------------|
|                 |                                                                                                | ControlSet\Services\NTDS\Parameters]                                          |
| KD4041C01       |                                                                                                | LdapEnforceChannelBinding=DWORD:1.                                            |
| KB4041681       |                                                                                                | <b>_</b> . <b>_ _ . . .</b>                                                   |
| Octubre         |                                                                                                | Esta clave de registro es necesaria                                           |
| de 2017         |                                                                                                | en el controlador de dominio                                                  |
| Paquete de      |                                                                                                | que inicia el paquete de                                                      |
| actualizaciones |                                                                                                | actualizaciones de julio -                                                    |
| mensual         |                                                                                                | KB4025341 (CVE-2017-8563).                                                    |
|                 | Realice el cambio de registro siguiente.                                                       |                                                                               |
|                 | [HKEY_CURRENT_USER\Software\Microsoft\Windows\CurrentVersion\WinTrust\Trust Providers\Software |                                                                               |
|                 | Publishing]                                                                                    |                                                                               |
|                 |                                                                                                |                                                                               |
|                 | State=dword:00010000                                                                           |                                                                               |
|                 | Reinicio necesario                                                                             |                                                                               |
|                 |                                                                                                |                                                                               |

# Actualizaciones 3 del parche de 2018 de MLCL V6.9.6

Los siguientes parches proporcionan al sistema MLCL parches más recientes y resuelven diferentes vulnerabilidades de seguridad. Se aplican las siguientes directrices:

- 1) Los parches mencionados anteriormente son los parches necesarios para 6.9.6 y deben instalarse en primer lugar.
- 2) Preste atención a la sección de notas para ver las instrucciones de manipulación especiales.
- 3) Los parches deben instalarse en orden, salvo que se especifique lo contrario.
- 4) Solo es necesario reiniciar si así se indica. Si un parche solicita el reinicio posterior, el sistema podrá reiniciarse, pero no es necesario.
- 5) Política de contraseñas: La longitud mínima de la contraseña se puede cambiar por encima del límite de 14 caracteres para satisfacer sus requisitos de seguridad.

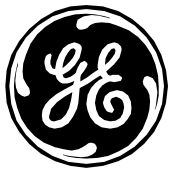

# Siga estos pasos para realizar los siguientes cambios en el registro a fin de poner solución a las vulnerabilidades de los paquetes de actualización mensual de junio y septiembre. Referencia: <u>https://portal.msrc.microsoft.com/en-us/security-guidance/advisory/CVE-2017-8529</u>

### Windows 7 (Acquisition, Review y Virtual Review) y Windows 2008R2 (INW Server)

- 1. Haga clic en Inicio, Ejecutar, escriba regedt32 o regedit y, a continuación, haga clic en Aceptar.
- 2. En el editor de registro, busque la siguiente carpeta del registro: HKEY\_LOCAL\_MACHINE\SOFTWARE\Microsoft\Internet Explorer\Main\FeatureControl\
- 3. Haga clic con el botón derecho en FeatureControl, cologue el puntero sobre Nuevo y, a continuación, haga clic en Clave.
- 4. Escriba **FEATURE ENABLE PRINT INFO DISCLOSURE FIX** y, a continuación, pulse Intro para dar nombre a la nueva subclave.
- 5. Haga clic con el botón derecho en FEATURE ENABLE PRINT INFO DISCLOSURE FIX, coloque el puntero sobre Nuevo y, a continuación, haga clic en Valor de DWORD.
- 6. Introduzca "iexplore.exe" como nuevo valor de DWORD.
- 7. Haga doble clic en el nuevo valor DWORD llamado "iexplore.exe" y cambie el campo de datos Valor a 1.
- 8. Haga clic en Aceptar para cerrar.

### Windows 2008R2 (INW Server)

- 1. Haga clic en Inicio, Ejecutar, escriba regedt32 o regedit y, a continuación, haga clic en Aceptar.
- 2. En el editor de registro, busque la siguiente carpeta de registro: HKEY LOCAL MACHINE\SOFTWARE\WOW6432Node\Microsoft\Internet Explorer\Main\FeatureControl\
- 3. Haga clic con el botón derecho en FeatureControl, cologue el puntero sobre Nuevo y, a continuación, haga clic en Clave.
- 4. Escriba FEATURE\_ENABLE\_PRINT\_INFO\_DISCLOSURE\_FIX y, a continuación, pulse Intro para dar nombre a la nueva subclave.
- 5. Haga clic con el botón derecho en FEATURE ENABLE PRINT INFO DISCLOSURE FIX, coloque el puntero sobre Nuevo y, a continuación, haga clic en Valor de DWORD.
- 6. Introduzca "iexplore.exe" como nuevo valor de DWORD.
- 7. Haga doble clic en el nuevo valor DWORD llamado "iexplore.exe" y cambie el campo de datos Valor a 1.
- 8. Haga clic en Aceptar para cerrar.

| Windows 7 (Acquisition, Review y Virtual Review) |                                                                                                    |       |  |
|--------------------------------------------------|----------------------------------------------------------------------------------------------------|-------|--|
| КВ                                               | Enlace                                                                                                    | Notas |  |
|                                                  | Realice el cambio de registro siguiente.                                                                      |       |  |
|                                                  | [HKEY_CURRENT_USER\Software\Microsoft\Windows\CurrentVersion\WinTrust\Trust Providers\Software<br>Publishing] |       |  |
|                                                  | State=dword:00023c00                                                                                          |       |  |

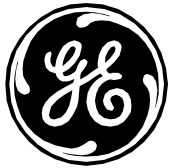

| Nature       Intro//Coloning/appdite/Introduct/Colin/V/7site/ScopedviewInimecospx/apddite/E224bb7/db2de92-#310-2092-203511000010         Paquete de actualizaciones mensual de noviembre de 2017       Intro//Catalog.update.microsoft.com/v7/site/ScopedViewInimecospx?updateid=Sb48d1cb-83f7-43e1-9308-18872ffe4dce         K84054518       http://catalog.update.microsoft.com/v7/site/ScopedViewInimecospx?updateid=Sb48d1cb-83f7-43e1-9308-18872ffe4dce         Paquete de actualizaciones mensual de diciembre de 2017       Reinicio necesario         K83203468       http://catalog.update.microsoft.com/v7/site/ScopedViewInline.aspx?updateid=7o599998-ca41-4840-90eg-8143724e5c6g         Vicrosoft       8143724e5c6g         Vicrosoft       bitp://catalog.update.microsoft.com/v7/site/ScopedViewInline.aspx?updateid=7o599998-ca41-4840-90eg-8143724e5c6g         K83213626       http://catalog.update.microsoft.com/v7/site/ScopedViewInline.aspx?updateid=2bb1487f-b287-41a9-b0ec-91b42aa4759e         Office 2010 de 2017       State/ScopedViewInline.aspx?updateid=2bb1487f-b287-41a9-b0ec-91b42aa4759e                                                                                                    | KB4049057       | http://catalog.updata.microsoft.com/u7/cita/ScopadViguulaling.com/2updataid_22/b07ab_da08_4Ef0_8b0c_87EE1cac6666                                                                                                    |  |
|----------------------------------------------------------------------------------------------------|-----------------|----------------------------------------------------------------------------------------------------|--|
| Paquere de construit       Reinicio necesario         K84054518       Reinicio necesario         Requete de construit       http://cotolog.update.microsoft.com/v7/site/ScopedViewInline.aspx?updateid=5b48d1cb-83f7-43e1-9308-18872ffe4dce         Requete de construit       noviembre de 2017         Reinicio necesario       Reinicio necesario         Resource de construit       noviembre de 2017         Reinicio necesario       Reinicio necesario         Resource de construit       noviembre de 2017         Resource de construit       necesario         KB3203468       http://cotalog.update.microsoft.com/v7/site/ScopedViewInline.aspx?updateid=7a599998-ca41-4840-90eo-8143724e5c6a         Office 2010 de julio de 2017       http://cotalog.update.microsoft.com/v7/site/ScopedViewInline.aspx?updateid=2bb1487f-b287-41o9-b0ec-01b42aa4759e         Office 2010 de Source de Source de                                                                                                    |                 | $\frac{1}{100}$                                                                                                    |  |
| actualizaciones       mensual de         noviembre       de 2017         Reinicio necesario          KB4054518       http://catalog.update.microsoft.com/v7/site/ScopedViewInline.aspx?updateid=5b48d1cb-83f7-43e1-9308-18872ffe4dce         Paquete de<br>actualizaciones       http://catalog.update.microsoft.com/v7/site/ScopedViewInline.aspx?updateid=5b48d1cb-83f7-43e1-9308-18872ffe4dce         Mensual de<br>diciembre<br>de 2017       Reinicio necesario         KB3203468       http://catalog.update.microsoft.com/v7/site/ScopedViewInline.aspx?updateid=7a599998-ca41-4840-90ea-<br>8143724e5c6a         Microsoft<br>Office 2010 de<br>Julio de 2017       http://catalog.update.microsoft.com/v7/site/ScopedViewInline.aspx?updateid=7a599998-ca41-4840-90ea-<br>8143724e5c6a         KB3213626       http://catalog.update.microsoft.com/v7/site/ScopedViewInline.aspx?updateid=2bb1487f-b287-41a9-b0ec-<br>01b42aa4759e         Office 2010 de<br>Septiembre       http://catalog.update.microsoft.com/v7/site/ScopedViewInline.aspx?updateid=2bb1487f-b287-41a9-b0ec-<br>01b42aa4759e                                                                                                    | Paquete de      |                                                                                                    |  |
| mensual de noviembre de 2017       Reinicio necesario         K84054518       http://catalog.update.microsoft.com/v7/site/ScopedViewInline.aspx?updateid=5b48d1cb-83f7-43e1-9308-18872ffe4dce         Paquete de actualizaciones mensual de diciembre de 2017       Reinicio necesario         K83203468       http://catalog.update.microsoft.com/v7/site/ScopedViewInline.aspx?updateid=70599998-co41-4840-90eo-8143724e5c6a         Vincosoft       81437224e5c6a         Vincosoft       http://catalog.update.microsoft.com/v7/site/ScopedViewInline.aspx?updateid=70599998-co41-4840-90eo-8143724e5c6a         Microsoft       81437224e5c6a         Vincosoft       http://catalog.update.microsoft.com/v7/site/ScopedViewInline.aspx?updateid=2051487f-b287-4109-b0ec-         Vincosoft       01b42co4759e                                                                                                    | actualizaciones |                                                                                                    |  |
| noviembre<br>de 2017       Reinicio necesario         K84054518       http://cotalog.update.microsoft.com/v7/site/ScopedViewInline.aspx?updateid=5b48d1cb-83f7-43e1-9308-18872ffe4dce         Paquete de<br>actualizaciones<br>mensual de<br>diciembre<br>de 2017       http://cotalog.update.microsoft.com/v7/site/ScopedViewInline.aspx?updateid=7a599998-ca41-4840-90eo-<br>8143724e5c6a         K83203468       http://cotalog.update.microsoft.com/v7/site/ScopedViewInline.aspx?updateid=7a599998-ca41-4840-90eo-<br>8143724e5c6a         Office 2010 de<br>julio de 2017       http://cotalog.update.microsoft.com/v7/site/ScopedViewInline.aspx?updateid=2b51487f-b287-41a9-b0ec-<br>01b42aa4759e         K83213626       http://cotalog.update.microsoft.com/v7/site/ScopedViewInline.aspx?updateid=2b51487f-b287-41a9-b0ec-<br>01b42aa4759e                                                                                                    | mensual de      |                                                                                                    |  |
| de 2017       Reinicio necesario         KB4054518       http://catalog.update.microsoft.com/v7/site/ScopedViewInline.ospx?updateid=5b48d1cb-83f7-43e1-9308-18872ffe4dce         Paquete de actualizaciones mensual de diciembre de 2017       http://catalog.update.microsoft.com/v7/site/ScopedViewInline.ospx?updateid=7a599998-ca41-4840-90ea-8143724e5c6a         KB3203468       http://catalog.update.microsoft.com/v7/site/ScopedViewInline.ospx?updateid=7a599998-ca41-4840-90ea-8143724e5c6a         Office 2010 de julio de 2017       http://catalog.update.microsoft.com/v7/site/ScopedViewInline.ospx?updateid=2bb1487f-b287-41a9-b0ec-01b42oa4759e         KB3213626       http://catalog.update.microsoft.com/v7/site/ScopedViewInline.ospx?updateid=2bb1487f-b287-41a9-b0ec-01b42oa4759e         Office 2010 de septiembre       http://catalog.update.microsoft.com/v7/site/ScopedViewInline.ospx?updateid=2bb1487f-b287-41a9-b0ec-01b42oa4759e                                                                                                    | noviembre       |                                                                                                    |  |
| Reinicio necesario         KB4054518         Paquete de<br>actualizaciones<br>mensual de<br>diciembre<br>de 2017       http://catalog.update.microsoft.com/v7/site/ScopedViewInline.aspx?updateid=5b48d1cb-83f7-43e1-9308-18872ffe4dce         Reinicio necesario         KB3203468       http://catalog.update.microsoft.com/v7/site/ScopedViewInline.aspx?updateid=70599998-ca41-4840-90ea-<br>Microsoft         Office 2010 de<br>julio de 2017       http://catalog.update.microsoft.com/v7/site/ScopedViewInline.aspx?updateid=70599998-ca41-4840-90ea-<br>Microsoft         KB3213626<br>Microsoft<br>Office 2010 de<br>septiembre       http://catalog.update.microsoft.com/v7/site/ScopedViewInline.aspx?updateid=2bb1487f-b287-41o9-b0ec-<br>01b42aa4759e                                                                                                    | de 2017         |                                                                                                    |  |
| Keinicio necesario         KB4054518       http://catalog.update.microsoft.com/v7/site/ScopedViewinline.aspx?updateid=5b48d1cb-83f7-43e1-9308-18872ffe4dce       actualizaciones         Paquete de actualizaciones       actualizaciones       mensual de diciembre       actualizaciones         de 2017       Reinicio necesario       actualizaciones       actualizaciones         KB3203468       http://catalog.update.microsoft.com/v7/site/ScopedViewInline.aspx?updateid=7a599998-ca41-4840-90ea-       8143724e5c6a         Vicrosoft       office 2010 de julio de 2017       attributorsoft.com/v7/site/ScopedViewInline.aspx?updateid=2bb1487f-b287-41a9-b0ec-         Microsoft       http://catalog.update.microsoft.com/v7/site/ScopedViewInline.aspx?updateid=2bb1487f-b287-41a9-b0ec-         Office 2010 de septiembre       o1b42aa4759e                                                                                                    |                 |                                                                                                    |  |
| Image: Constraint of the constraint of the constraint                                                                                                    |                 | <u>Reinicio necesario</u>                                                                                                    |  |
| K84054518       http://catalog.update.microsoft.com/v7/site/ScopedViewInline.aspx?updateid=5b48d1cb-83f7-43e1-9308-18872ffe4dce         Paquete de<br>actualizaciones<br>mensual de<br>diciembre<br>de 2017       Reinicio necesario         KB3203468       http://catalog.update.microsoft.com/v7/site/ScopedViewInline.aspx?updateid=7a599998-ca41-4840-90ea-<br>Microsoft         Office 2010 de<br>julio de 2017       http://catalog.update.microsoft.com/v7/site/ScopedViewInline.aspx?updateid=2bb1487f-b287-41a9-b0ec-<br>Office 2010 de<br>julio de 2017         KB3213626       http://catalog.update.microsoft.com/v7/site/ScopedViewInline.aspx?updateid=2bb1487f-b287-41a9-b0ec-<br>Office 2010 de<br>septiembre       http://catalog.update.microsoft.com/v7/site/ScopedViewInline.aspx?updateid=2bb1487f-b287-41a9-b0ec-<br>Office 2010 de                                                                                                    |                 |                                                                                                    |  |
| Paquete de<br>actualizaciones<br>mensual de<br>diciembre<br>de 2017       Reinicio necesario         KB3203468<br>Microsoft<br>julio de 2017       http://catalog.update.microsoft.com/v7/site/ScopedViewInline.aspx?updateid=7a599998-ca41-4840-90ea-<br>8143724e5c6a         KB3213626<br>Microsoft<br>Office 2010 de<br>septiembre       http://catalog.update.microsoft.com/v7/site/ScopedViewInline.aspx?updateid=2bb1487f-b287-41a9-b0ec-<br>01b42aa4759e                                                                                                    | KB4054518       | http://catalog.update.microsoft.com/v7/site/ScopedViewInline.aspx?updateid=5b48d1cb-83f7-43e1-9308-18872ffe4dce                                                                                                    |  |
| actualizaciones         mensual de         diciembre         de 2017         Reinicio necesario         KB3203468         http://catalog.update.microsoft.com/v7/site/ScopedViewInline.aspx?updateid=7a599998-ca41-4840-90ea-         8143724e5c6a         Office 2010 de         julio de 2017         KB3213626         http://catalog.update.microsoft.com/v7/site/ScopedViewInline.aspx?updateid=2bb1487f-b287-41a9-b0ec-         Office 2010 de         septiembre                                                                                                    | Paquete de      |                                                                                                    |  |
| wensual de<br>diciembre<br>de 2017       Reinicio necesario         KB3203468<br>Microsoft<br>Office 2010 de<br>julio de 2017       http://catalog.update.microsoft.com/v7/site/ScopedViewInline.aspx?updateid=7a599998-ca41-4840-90ea-<br>8143724e5c6a         KB3213626<br>Microsoft<br>Office 2010 de<br>septiembre       http://catalog.update.microsoft.com/v7/site/ScopedViewInline.aspx?updateid=2bb1487f-b287-41a9-b0ec-<br>01b42aa4759e                                                                                                    | actualizaciones |                                                                                                    |  |
| Microsoft       Mttp://catalog.update.microsoft.com/v7/site/ScopedViewInline.aspx?updateid=7a599998-ca41-4840-90ea-         KB3203468       http://catalog.update.microsoft.com/v7/site/ScopedViewInline.aspx?updateid=7a599998-ca41-4840-90ea-         Microsoft       8143724e5c6a         Office 2010 de       julio de 2017         KB3213626       http://catalog.update.microsoft.com/v7/site/ScopedViewInline.aspx?updateid=2bb1487f-b287-41a9-b0ec-         Microsoft       01b42aa4759e         Office 2010 de       septiembre                                                                                                    | monsual do      |                                                                                                    |  |
| diciembre       de 2017         Reinicio necesario       Reinicio necesario         KB3203468       http://cotalog.update.microsoft.com/v7/site/ScopedViewInline.aspx?updateid=7a599998-ca41-4840-90ea-         Microsoft       8143724e5c6a         Office 2010 de       julio de 2017         KB3213626       http://cotalog.update.microsoft.com/v7/site/ScopedViewInline.aspx?updateid=2bb1487f-b287-41a9-b0ec-         Microsoft       01b42aa4759e         Office 2010 de       septiembre                                                                                                    |                 |                                                                                                    |  |
| de 2017       Reinicio necesario         KB3203468       http://catalog.update.microsoft.com/v7/site/ScopedViewInline.aspx?updateid=7a599998-ca41-4840-90ea-         Microsoft       8143724e5c6a         Office 2010 de                                                                                                    | diciembre       |                                                                                                    |  |
| Reinicio necesario         KB3203468       http://catalog.update.microsoft.com/v7/site/ScopedViewInline.aspx?updateid=7a599998-ca41-4840-90ea-         Microsoft       8143724e5c6a         Office 2010 de<br>julio de 2017          KB3213626       http://catalog.update.microsoft.com/v7/site/ScopedViewInline.aspx?updateid=2bb1487f-b287-41a9-b0ec-         Microsoft       01b42aa4759e         Office 2010 de<br>septiembre                                                                                                    | de 2017         |                                                                                                    |  |
| KB3203468       http://catalog.update.microsoft.com/v7/site/ScopedViewInline.aspx?updateid=7a599998-ca41-4840-90ea-         Microsoft       8143724e5c6a         Office 2010 de                                                                                                    |                 | Reinicio necesario                                                                                                    |  |
| KB3203468       http://catalog.update.microsoft.com/v7/site/ScopedViewInline.aspx?updateid=7a599998-ca41-4840-90ea-         Microsoft       8143724e5c6a         Office 2010 de       1         julio de 2017       1         KB3213626       http://catalog.update.microsoft.com/v7/site/ScopedViewInline.aspx?updateid=2bb1487f-b287-41a9-b0ec-         Microsoft       01b42aa4759e         Office 2010 de       1         septiembre       1                                                                                                    |                 |                                                                                                    |  |
| Noszostos       Intep://catalog.update.microsoft.com/v7/site/scopedviewinine.dspx?updateid=7d399996-cd41-4d40-90ed-         Microsoft       8143724e5c6a         Office 2010 de                                                                                                    | KB3203468       | http://catalog.update.microsoft.com/v7/cite/ScopedViewIpline.gspv2updateid=7g599998-cg/11-/18/10-90eg                                                                                                    |  |
| Microsoft       81437248500         Office 2010 de                                                                                                    | Microsoft       | $\frac{1}{1} \frac{1}{2} \frac{1}{2} \frac{1}$ |  |
| Office 2010 de<br>julio de 2017       http://catalog.update.microsoft.com/v7/site/ScopedViewInline.aspx?updateid=2bb1487f-b287-41a9-b0ec-         KB3213626       http://catalog.update.microsoft.com/v7/site/ScopedViewInline.aspx?updateid=2bb1487f-b287-41a9-b0ec-         Microsoft       01b42aa4759e         Office 2010 de<br>septiembre                                                                                                    | MICrosoft       | 814372465000                                                                                                    |  |
| julio de 2017KB3213626http://catalog.update.microsoft.com/v7/site/ScopedViewInline.aspx?updateid=2bb1487f-b287-41a9-b0ec-<br>01b42aa4759eOffice 2010 de<br>septiembre                                                                                                    | Office 2010 de  |                                                                                                    |  |
| KB3213626       http://catalog.update.microsoft.com/v7/site/ScopedViewInline.aspx?updateid=2bb1487f-b287-41a9-b0ec-         Microsoft       01b42aa4759e         Office 2010 de septiembre                                                                                                    | julio de 2017   |                                                                                                    |  |
| Microsoft <u>01b42aa4759e</u><br>Office 2010 de<br>septiembre                                                                                                    | KB3213626       | http://catalog.update.microsoft.com/v7/site/ScopedViewInline.aspx?updateid=2bb1487f-b287-41a9-b0ec-                                                                                                    |  |
| Office 2010 de<br>septiembre                                                                                                    | Microsoft       | 01b42aa4759e                                                                                                    |  |
| septiembre                                                                                                    | Office 2010 de  |                                                                                                    |  |
|                                                                                                    | sentiembre      |                                                                                                    |  |
| do 2017                                                                                                    | do 2017         |                                                                                                    |  |
| WDZ120027     http://actales.update.microsoft.com/uZ/aite/Cooped/View/aline.com/u2/addateid_/uZ/act00x_ZZCZ_/b//b_bZEE                                                                                                    |                 | http://astalag.updata.miaraceft.com/uZ/aita/Cooped/Vieu/Jalipa.com/u2/updataid_/uZ/as00a_ZZCZ_/uf/uf.hZfC                                                                                                    |  |
| $\frac{\text{NB}_{2}}{\text{NB}_{2}} = \frac{1}{2} \frac{1}{12} \frac{1}{12} 1$ | KB3128027       | $\text{nup://catalog.update.microsoft.com/v//site/scopeaviewinine.aspx?updatela=4/4da90d-7/6/-4f4f-b3f5-$                                                                                                    |  |
| Microsoft <u>2tta12tea4e6</u>                                                                                                    | Microsoft       | <u>2tto12teo4e6</u>                                                                                                    |  |
| PowerPoint                                                                                                    | PowerPoint      |                                                                                                    |  |
| 2010 de                                                                                                    | 2010 de         |                                                                                                    |  |
| septiembre                                                                                                    | septiembre      |                                                                                                    |  |
| de 2017                                                                                                    | de 2017         |                                                                                                    |  |

Página 22 de 29 GE Healthcare/9 de marzo de 2018

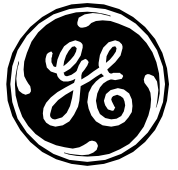

| 1071/1577      | http://astala.c.updata.miazaoaft.com/u7/aita/Cooped/Vieu/Jaliac.com/2/updataid_0oC//Cd7a_CO7d_///C7_aCoz   |                                        |
|----------------|----------------------------------------------------------------------------------------------------|----------------------------------------|
| KB3141557      | <u>nitp://catalog.update.microsoft.com/v//site/scopedviewiniine.aspx?updateid=0c646d3e-697d-4463-d6ed-</u> |                                        |
| Microsoft      | <u>afb3493c5cea</u>                                                                                        |                                        |
| Publisher 2010 |                                                                                                    |                                        |
| de septiembre  |                                                                                                    |                                        |
| de 2017        |                                                                                                    |                                        |
| KB2553338      | http://cataloa.update.microsoft.com/v7/site/ScopedViewInline.aspx?updateid=14e73852-cbd2-456a-a9a8-        | Es posible que se muestre un           |
| Microsoft      | 7f0c10f1fa40                                                                                               | mensaje de error (No se puede          |
| Office 2010    |                                                                                                    | instalar la ruta de la actualización). |
| SP2 de         |                                                                                                    | Este mensaje de error se puede         |
| octubre        |                                                                                                    | ignorar.                               |
| de 2017        |                                                                                                    |                                        |
| KB2837599      | http://catalog.update.microsoft.com/v7/site/ScopedViewInline.aspx?updateid=54ccbc02-879e-4aa1-b817-        |                                        |
| Microsoft      | 12418ce8dfcd                                                                                               |                                        |
| Office 2010    |                                                                                                    |                                        |
| SP2 de         |                                                                                                    |                                        |
| octubre        |                                                                                                    |                                        |
| de 2017        |                                                                                                    |                                        |
| KB4011612      | http://catalog.update.microsoft.com/v7/site/ScopedViewInline.aspx?updateid=8230d598-8ab1-4efc-89b6-        | Es posible que se muestre un           |
| Microsoft      | d3507a6dfd20                                                                                               | mensaje de error (No se puede          |
| Office 2010    |                                                                                                    | instalar la ruta de la actualización). |
| SP2 de         |                                                                                                    | ignorar                                |
| diciembre      |                                                                                                    |                                        |
| de 2017        |                                                                                                    |                                        |
| KB4011660      | http://catalog.update.microsoft.com/v7/site/ScopedViewInline.aspx?updateid=d7594745-04d5-4631-b2d7-        |                                        |
| Microsoft      | <u>289816f4dd43</u>                                                                                        |                                        |
| Excel 2010 de  |                                                                                                    |                                        |
| enero de 2018  |                                                                                                    |                                        |
| KB4011659      | http://catalog.update.microsoft.com/v7/site/ScopedViewInline.aspx?updateid=0b5a1bf0-3043-47fd-afc3-        |                                        |
| Microsoft      | <u>d2fb55a46a96</u>                                                                                        |                                        |
| Word 2010 de   |                                                                                                    |                                        |
| enero de 2018  |                                                                                                    |                                        |

Página 23 de 29 GE Healthcare/9 de marzo de 2018

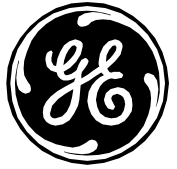

| KB4011611      | http://catalog.update.microsoft.com/v7/site/ScopedViewInline.gspx?updateid=3b2c376c-eg57-4925-b81d- | Coloque el parche en su equipo e      |
|----------------|----------------------------------------------------------------------------------------------------|---------------------------------------|
| Microsoft      | 3h765d456f2h                                                                                        | inicie la extracción para instalarlo. |
| Office 2010    |                                                                                                    | Antes de dar por concluida la         |
| SD2 do onoro   |                                                                                                    | instalación, compruebe que las        |
| SPZ de enero   |                                                                                                    | actualizaciones se han instalado.     |
| de 2018        |                                                                                                    |                                       |
| KB4011610      | https://www.microsoft.com/en-us/download/details.aspx?id=56447                                      |                                       |
| Microsoft      |                                                                                                    |                                       |
| Office 2010 de |                                                                                                    |                                       |
| enero de 2018  |                                                                                                    |                                       |
| KB4054172      | http://catalog.update.microsoft.com/v7/site/ScopedViewInline.aspx?updateid=537fc3ba-4248-40b8-9498- | Instale los siguientes parches:       |
| .NET           | <u>8a671abebfe9</u>                                                                                 | КВ4054172, КВ4019990 у                |
| Framework de   |                                                                                                    | KB4054176.                            |
| enero de 2018  |                                                                                                    |                                       |
| KB2719662      | Cree las siguientes claves de registro.                                                             |                                       |
|                |                                                                                                    |                                       |
|                | Kov-[HKEY_LOCAL_MACHINE\SOFTWARE\Microsoft\Windows\Current\/orsign\Doligies\Windows\Sidebar\]       |                                       |
|                | Key=[INE1_LOCAL_MACHINE(SOF) WAKE(MICLOSOF(WINdows(Currentversion(Folicies(Windows(Sidebar))        |                                       |
|                |                                                                                                    |                                       |
|                |                                                                                                    |                                       |
| 1/0000077      | Data=[1]                                                                                            |                                       |
| KB2269637      | cree las siguientes claves de registro.                                                             |                                       |
|                |                                                                                                    |                                       |
|                | Key=[ HKEY_LOCAL_MACHINE\SYSTEM\CurrentControlSet\Control\Session Manager\]                         |                                       |
|                | Value Name=[CWDIIlegalInDIISearch]                                                                  |                                       |
|                | Type=[REG_DWORD]                                                                                    |                                       |
|                | Data=[1]                                                                                            |                                       |
|                | Realice el cambio de registro siguiente.                                                            |                                       |
|                |                                                                                                    |                                       |
|                | [HKEY_CURRENT_USER\Software\Microsoft\Windows\CurrentVersion\WinTrust\Trust Providers\Software      |                                       |
|                | Publishing]                                                                                         |                                       |
|                |                                                                                                    |                                       |

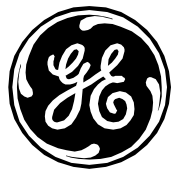

| State=dword:00010000 |  |
|----------------------|--|
| Reinicio necesario   |  |

### Windows 2008R2 (INW Server)

| КВ                            | Enlace                                                                                                    | Notas                                                                                                    |
|-------------------------------|----------------------------------------------------------------------------------------------------|----------------------------------------------------------------------------------------------------|
|                               | Realice el cambio de registro siguiente.                                                                        |                                                                                                    |
|                               | [HKEY_CURRENT_USER\Software\Microsoft\Windows\CurrentVersion\WinTrust\Trust Providers\Software<br>Publishing]   |                                                                                                    |
|                               | State=dword:00023c00                                                                                            |                                                                                                    |
| KB3177467                     | http://catalog.update.microsoft.com/v7/site/ScopedViewInline.aspx?updateid=f1b99598-a22d-4fbe-9b63-09724833acc3 | Necesario para instalar<br>correctamente el paquete de<br>actualizaciones mensual sin<br>desinstalar el paquete de |
| Service Stack                 |                                                                                                    | actualizaciones mensual previo.                                                                                    |
|                               | <u>Reinicio necesario</u>                                                                                       |                                                                                                    |
| KB4048957                     | http://catalog.update.microsoft.com/v7/site/ScopedViewInline.aspx?updateid=435d3006-04ae-4c27-a5f9-3c36f09e58ed |                                                                                                    |
| Paquete de<br>actualizaciones |                                                                                                    |                                                                                                    |
| noviembre                     |                                                                                                    |                                                                                                    |
| de 2017                       |                                                                                                    |                                                                                                    |
|                               | Reinicio necesario                                                                                              |                                                                                                    |
| KB4054518                     | http://catalog.update.microsoft.com/v7/site/ScopedViewInline.aspx?updateid=09064e30-6f3e-4c99-8d09-fbc2ba06b436 |                                                                                                    |
| Paquete de                    |                                                                                                    |                                                                                                    |
| actualizaciones               |                                                                                                    |                                                                                                    |
| mensual de                    |                                                                                                    |                                                                                                    |
| diciembre                     |                                                                                                    |                                                                                                    |
| de 2017                       |                                                                                                    |                                                                                                    |

Página 25 de 29 GE Healthcare/9 de marzo de 2018

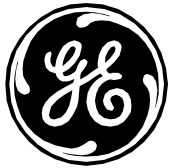

| r             |                                                                                                    |  |
|---------------|----------------------------------------------------------------------------------------------------|--|
|               | Reinicio necesario                                                                                  |  |
| KB4054172     | http://catalog.update.microsoft.com/v7/site/ScopedViewInline.aspx?updateid=fdecaf44-50a3-4667-a935- |  |
| .NET          | <u>f9e7af0bb317</u>                                                                                 |  |
| Framework de  |                                                                                                    |  |
| enero de 2018 |                                                                                                    |  |
| KB2269637     | Cree las siguientes claves de registro.                                                             |  |
|               | Key=[ HKEY_LOCAL_MACHINE\SYSTEM\CurrentControlSet\Control\Session Manager\]                         |  |
|               | Value Name=[CWDIIlegalInDIISearch]                                                                  |  |
|               | Type=[REG_DWORD]                                                                                    |  |
|               | Data=[1]                                                                                            |  |
|               | Realice el cambio de registro siguiente.                                                            |  |
|               | [HKEY_CURRENT_USER\Software\Microsoft\Windows\CurrentVersion\WinTrust\Trust Providers\Software      |  |
|               | Publishing]                                                                                         |  |
|               | State=dword:00010000                                                                                |  |
|               | Reinicio necesario                                                                                  |  |
|               |                                                                                                    |  |

### Actualizaciones de seguridad opcionales de MLCL v6.9.6

Las siguientes actualizaciones opcionales pueden aplicarse para mejorar aún más el perfil de seguridad de los sistemas MLCL. Estas actualizaciones deben evaluarse en cada centro de conformidad con la política local de TI. Los cambios de configuración que se recogen en esta sección son compatibles con la funcionalidad del producto MLCL, pero pueden afectar a la infraestructura de TI específica de cada centro debido a la deshabilitación de los protocolos SSL heredados, lo que prohíbe el uso del escritorio remoto y requiere la generación y el mantenimiento de certificados.

|             | INW Server                             | Adquisición: Mac-Lab IT/XT/XTi,        | GE Client Review Workstation           | Virtual Review                         |
|-------------|----------------------------------------|----------------------------------------|----------------------------------------|----------------------------------------|
|             |                                        | CardioLab IT/XT/XTi y SpecialsLab      |                                        |                                        |
| Parche      | URL de descarga                        | URL de descarga                        | URL de descarga                        | URL de descarga                        |
| MS16-047    | https://technet.microsoft.com/library/ | https://technet.microsoft.com/library/ | https://technet.microsoft.com/library/ | https://technet.microsoft.com/library/ |
| KB3149090   | security/MS16-047                      | security/MS16-047                      | security/MS16-047                      | security/MS16-047                      |
| reemplazado |                                        |                                        |                                        |                                        |

Página 26 de 29 GE Healthcare/9 de marzo de 2018

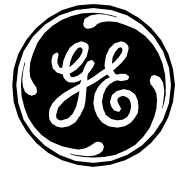

|                                                                                                    | INW Server                                                                                                    | Adquisición: Mac-Lab IT/XT/XTi,                                                                                                    | GE Client Review Workstation                                                                                                    | Virtual Review                                                                                                    |
|----------------------------------------------------------------------------------------------------|----------------------------------------------------------------------------------------------------|----------------------------------------------------------------------------------------------------|----------------------------------------------------------------------------------------------------|----------------------------------------------------------------------------------------------------|
| Complemento<br>20007 –<br>Deshabilitar<br>SSL V2/V3 –<br>KB187498                                           | Consulte la sección "Cómo instalar el<br>complemento 20007 - Deshabilitar SSL<br>V2/V3 – KB187498".                                                           | CardioLab IT/XT/XTI y SpecialsLab<br>Consulte la sección "Cómo instalar el<br>complemento 20007 - Deshabilitar SSL<br>V2/V3 – KB187498".                      | Consulte la sección "Cómo instalar el<br>complemento 20007 - Deshabilitar SSL<br>V2/V3 – KB187498".                                                           | Consulte la sección "Cómo instalar el<br>complemento 20007 - Deshabilitar SSL<br>V2/V3 – KB187498".                                                           |
| Complemento<br>78479 - Poodle                                                                               | No se requiere ningún cambio. Con el<br>paso anterior, se corrige este problema.                                                                              | No se requiere ningún cambio. Con el paso anterior, se corrige este problema.                                                                                 | No se requiere ningún cambio. Con el paso anterior, se corrige este problema.                                                                                 | No se requiere ningún cambio. Con el paso anterior, se corrige este problema.                                                                                 |
| Complemento<br>35291 – Weak<br>Hashing                                                                      | Consulte la sección "Cómo instalar el<br>complemento 35291 – Weak Hashing".<br>(Consulte                                                                      | Consulte la sección "Cómo instalar el<br>complemento 35291 – Weak Hashing".<br>(Consulte                                                                      | Consulte la sección "Cómo instalar el<br>complemento 35291 – Weak Hashing".<br>(Consulte                                                                      | Consulte la sección "Cómo instalar el<br>complemento 35291 – Weak Hashing".<br>(Consulte                                                                      |
|                                                                                                    | https://technet.microsoft.com/en-<br>us/library/ms191192(v=sql.105).aspx                                                                                      | <u>https://technet.microsoft.com/en-</u><br>us/library/ms191192(v=sql.105).aspx                                                                               | <u>https://technet.microsoft.com/en-</u><br>us/library/ms191192(v=sql.105).aspx                                                                               | <u>https://technet.microsoft.com/en-</u><br>us/library/ms191192(v=sql.105).aspx                                                                               |
| Complemento<br>45411                                                                                        | No se requiere ningún cambio. Con el<br>paso anterior, se corrige este problema.                                                                              | No se requiere ningún cambio. Con el paso anterior, se corrige este problema.                                                                                 | No se requiere ningún cambio. Con el paso anterior, se corrige este problema.                                                                                 | No se requiere ningún cambio. Con el paso anterior, se corrige este problema.                                                                                 |
| Complemento<br>65821 –<br>Conjuntos<br>de cifrado<br>compatibles<br>SSL RC4<br>(Bar Mitzvah)                | Consulte la sección "Cómo instalar el<br>complemento 65821 – Conjuntos de<br>cifrado compatibles SSL RC4<br>(Bar Mitzvah)".                                   | Consulte la sección "Cómo instalar el<br>complemento 65821 – Conjuntos de<br>cifrado compatibles SSL RC4<br>(Bar Mitzvah)".                                   | Consulte la sección "Cómo instalar el<br>complemento 65821 – Conjuntos de<br>cifrado compatibles SSL RC4<br>(Bar Mitzvah)".                                   | Consulte la sección "Cómo instalar el<br>complemento 65821 – Conjuntos de<br>cifrado compatibles SSL RC4<br>(Bar Mitzvah)".                                   |
| Complemento<br>63155 –<br>Enumeración<br>de rutas de<br>servicio sin<br>comillas de<br>Microsoft<br>Windows | Consulte la sección "Cómo eliminar la<br>vulnerabilidad del complemento<br>63155 – Enumeración de rutas de<br>servicio sin comillas de<br>Microsoft Windows". | Consulte la sección "Cómo eliminar la<br>vulnerabilidad del complemento<br>63155 – Enumeración de rutas de<br>servicio sin comillas de<br>Microsoft Windows". | Consulte la sección "Cómo eliminar la<br>vulnerabilidad del complemento<br>63155 – Enumeración de rutas de<br>servicio sin comillas de<br>Microsoft Windows". | Consulte la sección "Cómo eliminar la<br>vulnerabilidad del complemento<br>63155 – Enumeración de rutas de<br>servicio sin comillas de<br>Microsoft Windows". |

Página 27 de 29 GE Healthcare/9 de marzo de 2018

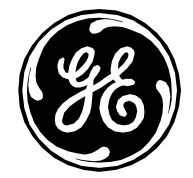

|                  | INW Server                             | Adquisición: Mac-Lab IT/XT/XTi,        | GE Client Review Workstation           | Virtual Review                         |
|------------------|----------------------------------------|----------------------------------------|----------------------------------------|----------------------------------------|
|                  |                                        | CardioLab IT/XT/XTi y SpecialsLab      |                                        |                                        |
| Complemento      | N/D                                    | Siga la sección "Disable the Sidebar   | Siga la sección "Disable the Sidebar   | Siga la sección "Disable the Sidebar   |
| 59915 -          |                                        | in the system Registry" (Deshabilite   | in the system Registry" (Deshabilite   | in the system Registry" (Deshabilite   |
| Vulnerabilidades |                                        | Sidebar en el Registro del sistema)    | Sidebar en el Registro del sistema)    | Sidebar en el Registro del sistema)    |
| en los gadgets   |                                        | del artículo siguiente:                | del artículo siguiente:                | del artículo siguiente:                |
| podrían permitir |                                        | https://technet.microsoft.com/library/ | https://technet.microsoft.com/library/ | https://technet.microsoft.com/library/ |
| la ejecución     |                                        | security/2719662.                      | security/2719662.                      | <u>security/2719662</u> .              |
| remota de código |                                        |                                        |                                        |                                        |
| Deshabilitar el  | Consulte la sección "Cómo deshabilitar | Consulte la sección "Cómo deshabilitar | Consulte la sección "Cómo deshabilitar | Consulte la sección "Cómo deshabilitar |
| protocolo SMB1   | el protocolo SMB1".                    | el protocolo SMB1".                    | el protocolo SMB1".                    | el protocolo SMB1".                    |

### Política de contraseñas

Política de contraseñas: La longitud mínima de la contraseña se puede cambiar por encima del límite de 14 caracteres para satisfacer sus requisitos de seguridad. Consulte la sección **Contraseña** de la Guía de seguridad para obtener más información sobre el cambio de contraseñas.

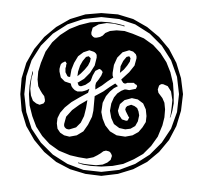

# Información de contacto

Si tiene más preguntas, póngase en contacto con el servicio de asistencia técnica.